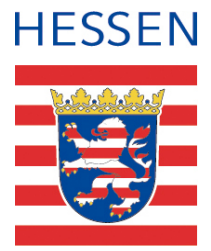

## Benutzeranleitung Mietwert-Kalkulator Hessen

# Auswahl des Produkts: Auskunft über die durchschnittliche Wohnraummiete

Geodaten online (<u>https://gds.hessen.de</u>) ist ein Angebot der Hessischen Verwaltung für Bodenmanagement und Geoinformation, abgekürzt HVBG, und ermöglicht unter anderem den Bezug von Produkten des Immobilienmarkts.

| HESSEN      |                                                                                                    |                                                                                                    |          | Eichte Sprache                           | bärdensprache 🕐 Hoher Kontrast |
|-------------|----------------------------------------------------------------------------------------------------|----------------------------------------------------------------------------------------------------|----------|------------------------------------------|--------------------------------|
|             | Hessische Verwaltung für Bodenmanagement und                                                                                                    | Geoinformation                                                                                                 |          |                                          |                                |
| PRODUKTE DO | WNLOADCENTER ÜBER UNS AKTUELLES                                                                                                    |                                                                                                    |          | ANMEL                                    | DEN/REGISTRIEREN               |
|             | HERZLICH WILLKOMME<br>GEODATEN ONLINE                                                                                                    | EN BEI<br>Reimozite.                                                                                           | RE V     | PRODUKTE ZEIGEN<br>Jele Dodukte zeisigen |                                |
|             | GEODATEN ONLINE<br>Geodaten online ist ein Angebot der Hessis<br>und Geoinformation IH/HBD und ermöglich<br>Liegenschaftskatasters, der Landesvermes | chen Verwaltung für Bodermanagement<br>t den Bazug von Produkten das<br>sung und der Immobilienwertermittlung. | Download | <b>?</b><br>Hilfeangebot                 |                                |

Abbildung 1: Startbildschirm der Internetseite gds.hessen.de

Zum Mietwert-Kalkulator gelangen Sie über den Pfad:

 $\rightarrow$  Produkte  $\rightarrow$  jeweilige Kundenkategorie  $\rightarrow$  Immobilienwerte  $\rightarrow$  Mietwert-Kalkulator Hessen

| sdukte > P | DWNLOADCENTER UBER UNS AK          | TUELLES                                                                                                    |                                                                                                    | ANMELDEN/REGISTRIERE                                                                  |
|------------|------------------------------------|----------------------------------------------------------------------------------------------------|----------------------------------------------------------------------------------------------------|---------------------------------------------------------------------------------------|
|            | AUSGABEART ~                       | Ich bin                                                                                                    | Ich möchte                                                                                                    | <u> </u>                                                                              |
|            | Andere Privatkunden suchten        | PRIVATKUNDE                                                                                                    |                                                                                                    | V PRODUKTE ZEIGEN                                                                     |
|            | Nur Downloadcenter Produkte zeigen |                                                                                                    |                                                                                                    | alle Filter zurücksetzen                                                              |
|            |                                    |                                                                                                    |                                                                                                    | Sortieren:                                                                            |
|            |                                    | ZU 243 PRODUKTEN IM DOW                                                                                                    | VNLOADCENTER PASST IHRE SUCHE                                                                                                    |                                                                                       |
|            |                                    | Durch Klick auf diese Kachel oder Akt<br>Produkte ein<br>Alternativ können Sie über die Haupte                                             | Werung des Filters 'Nur Downloadcenterprodukte zeigen' sch<br>avlgation das Downloadcenter für den Zugriff auf Downloadce                                                       | ränken Sie das Suchergebnis auf Downloadcenter-<br>nter-Produkte öffnen.              |
|            |                                    | BODENRICHTWERTAUSKUN<br>Aktuelle Bodenrichtwerte (Slichtag o<br>Satz z BauGB) besteht aus einem Aus                                        | IFT<br>Lozozoi - auf der Grundlage der Lagesäktuellen Liegenschaft<br>zug aus der Boderrichtwertkarte und der aufgelisteten Informi                                             | skarte Die Bodenrichtwertauskunft (§56 Abs. 3<br>alten zu der Bodenrichtwertzone      |
|            |                                    | IMMOBILIEN-PREIS-KALKUL<br>Online-Preiskalkulation zur schnellen<br>Zwerfomlienhaus, Reihenhaus/Dopp                                       | ATOR HESSEN<br>überschlägigen Ermittlung eines mittleren Preisniveaus einer S<br>einnuchäfte oder Eigentumsvohnung).                                                            | Standard-Wohnmmobile (freistehendes En -/                                             |
|            | (                                  | MIETWERT-KALKULATOR H<br>Online-Metwertkalkulation zur schne<br>Mehrfamilienhäusen, vermietete Eige<br>Rokonsten – Netch mödlich für die S | ESSEN<br>Ben überschlägigen Ermittlung eines matie ein Metriveaus vor<br>infumsvorknungen und in dass L. Benschen Math-Kinzg und W<br>blieb Demstader J. Gefensch und Wiebsbede | n Slandardwohniuum (Wohnungen in<br>etterau auch Einfernlienhäusen: Eine Online-<br>m |

Abbildung 2: Liste der Produkte der Immobilienwertermittlung Stand Juli 2021 - barrierefrei

Geben Sie auf der folgenden Seite die Lage Ihres Wohnraums ein. Eine Berechnung der durchschnittlichen Wohnraummiete kann nur erfolgen, wenn das Objekt in einer Standardimmobilie liegt. Beachten Sie bitte die jeweiligen Hinweise während des Bestellvorgangs.

### Navigation zum gewünschten Grundstück

Die Navigation zum Wohnraum kann über verschiedene Varianten erfolgen:

#### Suche über Gemeinde & Lage

Als Suchkriterien sind Gemeindename, Straßenname und Hausnummer möglich. Pflichtfelder sind hierbei der Gemeindename und der Straßenname.

#### Suche über Gemarkung & Flurstück

Als Suchkriterien müssen Gemarkungsname oder -nummer, Flurnummer und Flurstücksnummer eingegeben werden.

#### Suche über Koordinate

Geben Sie die Koordinaten des Wohnraums ein.

#### Suche über Karte

Navigieren Sie zu Ihrem gewünschten Objekt anhand des Kartenausschnitts.

Um das Flurstück beziehungsweise die Flurstücke anzuzeigen, klicken Sie den Button "Suchen".

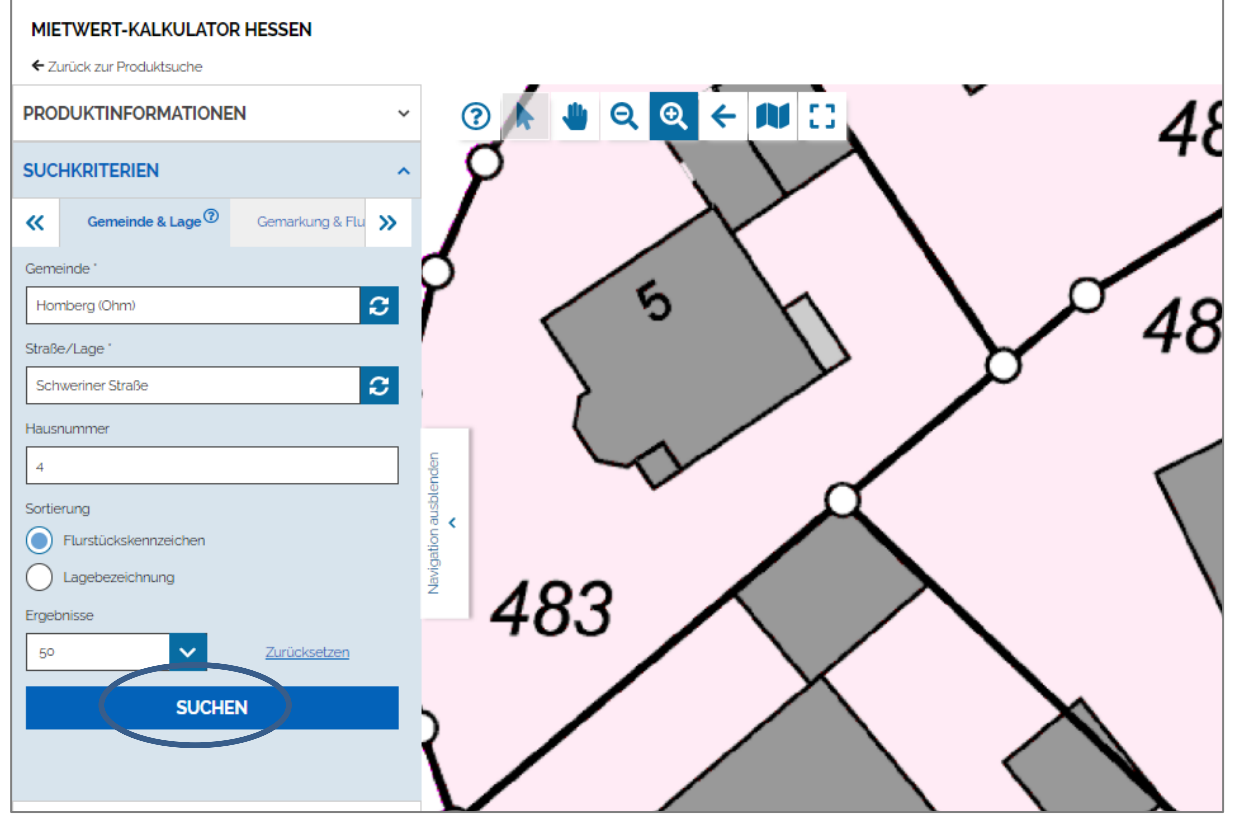

Abbildung 3: Startseite des Mietwertkalkulators

Hinweis: Wenn Sie das Feld "Suchkriterien" auf Ihrem Bildschirm nur teilweise sehen, verkleinern Sie die Bildschirmdarstellung in Ihrem Browser.

|        |             |                            |      | â      | > Produkte    | Mietwert-Kalkulator Hessen |         |            |              |                  |              |         |                        |           |    |
|--------|-------------|----------------------------|------|--------|---------------|----------------------------|---------|------------|--------------|------------------|--------------|---------|------------------------|-----------|----|
| MIET   | WERT-K      | ALKULATOR HES              | SSEN |        |               |                            |         |            |              |                  |              |         | Navigation / Spezi     | ifikation |    |
| ← Zuri | ick zur Pro | duktsuche                  |      |        |               |                            |         |            |              |                  |              |         |                        |           | _  |
| PROD   | UKTINFO     | ORMATIONEN                 |      |        |               |                            |         |            | · 🏾 🕐 🛛      | N 🗶 🔍            | € €          | AU 53 f |                        |           |    |
| SUCH   | KRITERI     | EN                         |      |        |               |                            |         |            | ,            |                  |              |         |                        |           |    |
| ERGE   | BNISSE      |                            |      |        |               |                            |         |            |              |                  |              |         | $\mathbf{N}$           |           | _  |
|        |             |                            |      |        |               |                            |         |            |              |                  |              |         | \                      |           | Ń  |
| FLUR   | STÜCKE      | DRUCKANSICHT               |      |        |               |                            |         |            |              | $\rho_{\Lambda}$ | 05           |         |                        | 4         | 2  |
|        |             | Gemarkung                  | Flur | Zähler | Nenner        | Lagebezeichnung            | Hausnr. |            | $\mathbf{Y}$ | 40               | 00           |         |                        |           |    |
|        | (i)         | Homberg<br>(Homberg (Ohm)) | 004  | 00485  | 000           | Schweriner Straße          | 4       | Übernehmen | 5            |                  |              |         | $\boldsymbol{\lambda}$ |           |    |
|        |             |                            |      | Ausg   | gewählte anze | eigen                      |         |            | enden        | $\leq$           |              |         | $\setminus$            | <b>\</b>  |    |
|        |             |                            |      |        | 1 bis 1 von 1 |                            |         |            | > ausbl      |                  |              |         |                        | \         |    |
|        |             |                            |      |        |               |                            |         |            | lavigatio    | ```              | $\backslash$ | 4       |                        |           |    |
|        |             |                            |      |        |               |                            |         |            |              |                  | $\backslash$ |         |                        | <u> </u>  | -  |
|        |             |                            |      |        |               |                            |         |            |              |                  | ~            |         |                        |           | ΄. |
|        |             |                            |      |        |               |                            |         |            |              | <b>A</b>         |              |         |                        | -1        | N  |
|        |             |                            |      |        |               |                            |         |            |              |                  |              | Ø       | Ç                      | SCV.      |    |
|        |             |                            |      |        |               |                            |         |            |              |                  |              |         |                        |           |    |

Abbildung 4: Übernehmen des gewünschten Grundstücks

Die Auswahl des richtigen Flurstücks bestätigen Sie mit "Übernehmen".

Falls Ihr Wohnraum auf mehreren Flurstücken oder Hausnummern liegt, werden diese hier alle angezeigt. Bitte wählen Sie das Flurstück, auf dem sich der größte Teil des Wohnraums befindet, und bestätigen Sie mit "Übernehmen".

Produkte > Mietwert-Kalkulator Hessen

#### Durchführung des Bestellprozesses

Auf der nächsten Seite können Sie zwischen den Lieferarten E-Mail und Download auswählen.

|                                                                                            |   | . ,                   |  |
|--------------------------------------------------------------------------------------------|---|-----------------------|--|
| MIETWERT-KALKULATOR HESSEN                                                                 |   |                       |  |
| PRODUKTINFORMATIONEN                                                                       | ~ | 53                    |  |
| SUCHKRITERIEN                                                                              | ~ |                       |  |
| ERGEBNISSE                                                                                 | ~ |                       |  |
| WEITERE EINGABEN                                                                           | ^ |                       |  |
| Allgemeine Eigenschaften<br>Ihr Zeichen<br>Lieferst<br>Download<br>€ 0,00<br>AKTUALISIEREN | ~ | Navigation ausblenden |  |
| WEITER                                                                                     |   |                       |  |
|                                                                                            |   |                       |  |

Abbildung 5: Auswahl der Lieferart

Sie werden zur Internetseite "Bestellung ohne Anmeldung" geleitet. Bitte füllen Sie das Formular "Kontaktinformationen" aus. Die Pflichtfelder sind mit einem \* gekennzeichnet. Bestätigen Sie die Angaben mit "Bestellen".

| <form></form>                                                                                                    | Navigation / Spezifikation                                                                                                | Kundendaten                                        | Bestellung               | Bestätigung                               |
|----------------------------------------------------------------------------------------------------|----------------------------------------------------------------------------------------------------|----------------------------------------------------|--------------------------|-------------------------------------------|
| <section-header></section-header>                                                                                                    |                                                                                                    |                                                    | O                        | o                                         |
| Nachname '                                                                                                    | RESTELLU                                                                                                    |                                                    |                          | NG.                                       |
| vichig: Tre Kontaktidaten werden für die Auftragsbearbeitung und den Kundensupport benötigt. Sie sind teshalb sorgfättig und korrekt in die vorgesehenen Felder einzugeben. Hitle finden Sie hier: Beispiele für is korrekte Eingabe von Adressataten  Kontaktinformationen Anrede*  Arrede*  Arrede*  Frau Herr Frau Herr Firma Titet  Titet  Firma Vorname*  Firma Vorname*  Firma Vorganisation  Firma Vorganisation  Firma Vurdentum PLZ/Ort*  Deutschland Vort                                                                                                    | DESTELEO                                                                                                    |                                                    |                          |                                           |
| <pre>ververtraktication werden rur die Auttragsbearbeitung und een Aundeinsupport Benöugt. sie sind<br/>leishabt sorgfahtig und korrektle Eingabe von Adressdaten</pre> Kontaktinformationen         Anrede '                                                                                                    | wichtig:                                                                                                    |                                                    |                          | L Marchael                                |
| Kontaktinformationen         Anrede'         Frau       Herr         Firma           Titel                                                                                                    | nre kontaktdaten werden für die Auftr<br>deshalb sorgfältig und korrekt in die vo<br>die korrekte Eingabe von Adressdaten | agsbearbeitung und den<br>orgesehenen Felder einzu | igeben. Hilfe finden Sie | n: Sie sind<br>hier: <u>Beispiele für</u> |
| Anrede '     Frau     Her     Frau     Frau      | — Kontaktinformationen —                                                                                                  |                                                    |                          |                                           |
| Frau       Herr       Firma         Titel                                                                                                    | Anrede '                                                                                                    |                                                    |                          |                                           |
| Titet                                                                                                    | Frau Herr Fin                                                                                                    | ma                                                 |                          |                                           |
| Vername ' Vername ' Vernam | Titel                                                                                                    |                                                    |                          |                                           |
| Vername '                                                                                                    |                                                                                                    |                                                    |                          |                                           |
| Nachname '   Firma / Organisation   Straße Hausnr '   PLZ/Ort '   Land '   Deutschland   Telefon '   Fax                                                                                                    | Vorname '                                                                                                    |                                                    |                          |                                           |
| Nachname '                                                                                                    |                                                                                                    |                                                    |                          |                                           |
| Firma / Organisation   Straße Hausnr.*   PLZ/Ort.*   Land.*   Deutschland   Telefon.*   Fax                                                                                                    | Nachname "                                                                                                    |                                                    |                          |                                           |
| Firma / Organisation                                                                                                    |                                                                                                    |                                                    |                          |                                           |
| Straße Hausnt *                                                                                                    | Firma / Organisation                                                                                                    |                                                    |                          |                                           |
| Straße Hausnz *                                                                                                    |                                                                                                    |                                                    |                          |                                           |
| PLZ/Ort '  Land '  Deutschland  Telefon '  Fax                                                                                                    | Straße Hausnr. "                                                                                                    |                                                    |                          |                                           |
| PLZ/Ort'                                                                                                    |                                                                                                    |                                                    |                          |                                           |
| Land ' Deutschland Telefon ' Fax                                                                                                    | PLZ/Ort *                                                                                                    |                                                    |                          |                                           |
| Land ' Deutschland Telefon ' Fax                                                                                                    |                                                                                                    |                                                    |                          |                                           |
| Deutschland Telefon ' Fax                                                                                                    | Land 1                                                                                                    |                                                    |                          |                                           |
| Telefon '                                                                                                    | Deutschland                                                                                                    |                                                    |                          | ~                                         |
| Fax                                                                                                    | Telefon '                                                                                                    |                                                    |                          |                                           |
| Fax                                                                                                    |                                                                                                    |                                                    |                          |                                           |
|                                                                                                    | Fax                                                                                                    |                                                    |                          |                                           |
|                                                                                                    |                                                                                                    |                                                    |                          |                                           |
| E-Mail '                                                                                                    | E-Mail '                                                                                                    |                                                    |                          |                                           |
|                                                                                                    |                                                                                                    |                                                    |                          |                                           |
|                                                                                                    |                                                                                                    | $\frown$                                           |                          |                                           |
| Bestellen                                                                                                    | (                                                                                                    | Bestellen                                          | )                        |                                           |

Sollten Sie bereits ein registrierter Kunde sein, können Sie Ihre Anmeldedaten in das Feld "Benutzerinformationen" eintragen, ohne das Formular auszufüllen.

| <ul> <li>Benutzerinform</li> </ul> | ationen —— |  |  |   |
|------------------------------------|------------|--|--|---|
| Benutzername                       |            |  |  |   |
|                                    |            |  |  |   |
| Deserved                           |            |  |  |   |
| Fasswort                           |            |  |  | _ |
|                                    |            |  |  |   |
|                                    |            |  |  |   |
|                                    |            |  |  |   |

Abbildung 6: Eingabe der Kontaktdaten als Einmalkunde oder als registrierter Benutzer

Nach der Eingabe der Kontaktdaten gelangen Sie zu einer Bestellzusammenfassung, auf der die Lieferart und das ausgewählte Flurstück angezeigt werden.

|                                                     | Navi                 | gation / Spezifikation          | Bestellung      | Bestätigung       |          |
|-----------------------------------------------------|----------------------|---------------------------------|-----------------|-------------------|----------|
|                                                     |                      |                                 |                 | o                 |          |
| cken Sie nun auf «bestellen« wenn alle Bestellangab | en richtig sind.     |                                 |                 |                   |          |
| IRE DATEN                                           |                      |                                 |                 |                   |          |
| echnungsadresse                                     |                      |                                 |                 |                   |          |
| Name: TESTKUNDE HLBG3                               |                      |                                 |                 |                   |          |
| Firma: HLBG                                         |                      |                                 |                 |                   |          |
| Adresse: Schaperstraße 16                           |                      |                                 |                 |                   |          |
| 65195 Wiesbaden                                     |                      |                                 |                 |                   |          |
|                                                     |                      |                                 |                 |                   |          |
|                                                     |                      | Artikel                         |                 |                   | Preis    |
|                                                     |                      |                                 |                 |                   |          |
| Mietwert-Kalkulator Hessen                          |                      |                                 |                 |                   | 0.00     |
| Ihr Zeichen                                         |                      |                                 |                 |                   |          |
| Lieferart                                           |                      |                                 | Download        |                   |          |
| Einzelausfertigung                                  |                      |                                 | € 0,00          |                   |          |
| MwSt-Satz                                           |                      |                                 | 0%              |                   |          |
| Flurstücke                                          |                      |                                 | I               |                   |          |
|                                                     | 1                    |                                 | 1               |                   |          |
| Gemarkung                                           | Flur                 | Flurstückszähler                |                 | Flurstücksnenner  |          |
| Homberg (2713)                                      | 004                  | 00485                           |                 | 000               |          |
|                                                     |                      |                                 |                 |                   |          |
|                                                     |                      |                                 |                 | Nettosumme        | € 0,00   |
|                                                     |                      |                                 |                 | Gesamtsumme       | • € 0,00 |
| Abhängigkeit der Benutzergrunde und des Verwendt    | undszwecks können an | dere Preise oder eine pauschale | Abrechnung zugn | ndeneleat werden. |          |
| cken Sie nun auf «bestellen» wenn alle Bestellangab | en richtig sind.     | ,                               |                 |                   |          |
|                                                     |                      |                                 |                 |                   |          |

Abbildung 7: Bestellzusammenfassung

Nach Bestätigung durch "Bestellen" öffnet sich eine Eingabemaske. Hier geben Sie die Angaben zum Wohnraum ein. Beachten Sie die zulässigen Eingabebereiche, die das Standardobjekt kennzeichnen.

*Hinweis*: Wenn der Popup-Blocker in Ihrem Internetbrowser aktiviert ist, öffnet sich die Eingabemaske nicht automatisch. Sie gelangen auf folgende Seite, von der aus Sie die Eingabemaske für den Mietwertkalkulator öffnen können:

#### VIELEN DANK FÜR IHRE BESTELLUNG!

|                                                                                                    | Navigation / Spezifikation                   | Bestellung Best | atigung   |                                |                |
|----------------------------------------------------------------------------------------------------|----------------------------------------------|-----------------|-----------|--------------------------------|----------------|
|                                                                                                    |                                              |                 | ۲         |                                |                |
| Auftragsnummer: 201095779<br>Bestelldatum: 08 02 2022                                                                                                    |                                              |                 |           |                                |                |
| Kundendaten:                                                                                                    | Rechnungsanschrift:                          |                 | Lieferans | chrift:                        |                |
| Kundennummer: 14755404                                                                                                    | Firma: HVBG                                  |                 | Firma:    | HVBG                           |                |
| Firma: HVBG II 1                                                                                                    | Name: Frau HLBG Abteilung II                 |                 | Name:     | Frau Eva Wagr                  | her            |
| Name: Frau Eva Wagner                                                                                                    | Adresse: Schaperstraße 16<br>65195 Wiesbaden |                 | Adress    | e: Schaperstraf<br>65195 Wiesb | 3e 16<br>jaden |
|                                                                                                    | Email: gds@hvbg.hessen.de                    |                 | Email:    | eva.wagner@hv                  | /bg hessen de  |
|                                                                                                    | Telefon: 0611/535-5526                       |                 | Telefor   | n: 0611 535 552(               | 2              |
|                                                                                                    | Fax: 0611/535-5456                           |                 |           |                                |                |
| Vielen Dank für Ihre Bestellung. Die bestellten Produkte werden an die<br><mark>!! Achtung !!</mark><br>Der Popup-Blacker verhindert das Starten der Anwendung.<br>Bitte drücken Sie unten rechts auf "Externe Anwendung öffnen". |                                              |                 |           |                                |                |
| Arti                                                                                                    |                                              | Menge           | Preis     | Download                       |                |
| #Achtung !!           Der Popup-Blocker verhindert das Starten des "Mie           Bitte drücken Sie in der rechten Spaite auf "S                                                                                                  |                                              | 1               | € 0,00    | Externe Anwendung öffnen       |                |
| Mietwert-Kalkulator Hessen                                                                                                    |                                              |                 |           |                                |                |

Abbildung 7a: Wenn Popup-Blocker aktiv ist, muss der Mietwertkalkulator manuell gestartet werden

Nach dem Anklicken des Links "Externe Anwendung" öffnet sich eine Eingabemaske für den Mietwertkalkulator. Hier geben Sie die Angaben zum Wohnraum ein. Beachten Sie die zulässigen Eingabebereiche, die das Standardobjekt kennzeichnen.

## Eingabe der Wohnraumbeschreibung

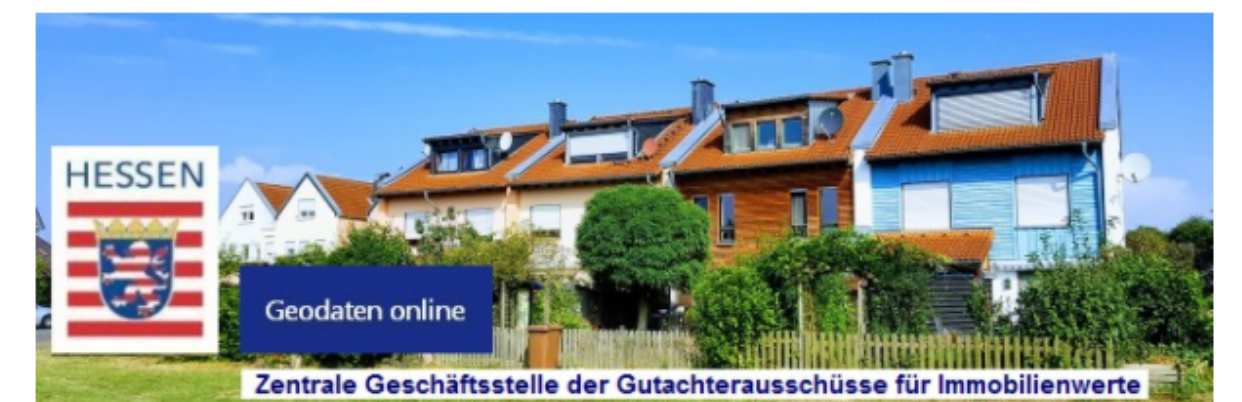

# Mietwert-Kalkulator Hessen 143

Gemarkung Homberg, Flur 4, Flurstück 485/0

| Art                          | Wohnung O Haus                                                              |          |
|------------------------------|-----------------------------------------------------------------------------|----------|
| Baujahr <sup>1</sup>         | Wertebereich: 1950 - 2015                                                   |          |
| Wohnfläche in m <sup>2</sup> | Wertebereich: 40 - 200                                                      |          |
| Ausstattung <sup>2</sup>     | detailliert (siehe unten) Vertebereich: 1.0 - 5.0                           |          |
| Detaillierte Aussta          | attung <sup>3</sup>                                                         |          |
| Außenwände                   | (1) Einfaches Mauerwerk ohne Wärmedämmung (vor ca. 1980)                    | ~        |
| Dach                         | [1] Einfache Eindeckung ohne Dachdämmung                                    | ~        |
| Fenster, Außentüren          | [1] Einfachverglasung; einfache Holztüren                                   | •        |
| Innenwände, -türen           | [1] Fachwerkwände, Lehmputz oder Kalkanstrich; Türen einfachster Art        | <b>~</b> |
| Decken, Treppen              | [1] Holzbalkendecke ohne Füllung; einfache Weichholztreppe ohne Trittschall | ~        |
| Fußböden                     | [1] Ohne Belag oder Belag einfachster Art                                   | ~        |
| Sanitär                      | [1] Einfaches Bad mit Installation auf Putz                                 | <b>v</b> |
| Heizung                      | [1] Einzelöfen / Nachspeicheröfen                                           | ~        |
| Sonstiges                    | [1] Sehr wenige Steckdosen; Leitungen tlw. auf Putz; kleine Räume           | ~        |

<sup>1</sup> Das Baujahr kann aufgrund umfangreicher Modernisierungen angepasst werden (siehe Hilfe).

<sup>2</sup> Bei der Ausstattung 'einfach', 'mittel', 'gehoben' oder 'stark gehoben' ist die 'Detaillierte Ausstattung' ohne Bedeutung.

<sup>3</sup> Die 'Detaillierte Ausstattung' wird nur dann verwendet, wenn die Ausstattung auf 'detailliert' gestellt ist.

Bitte überprüfen Sie nochmals Ihre Eingaben.

#### Wenn Sie "Bestellen" drücken, wird Ihr Produkt erzeugt.

Bestellen Abbrechen Hilfe

#### Abbildung 8: Eingabe der Wohnraumbeschreibung

Unter "Hilfe" erhalten Sie weiterführende Erläuterungen zu den einzugebenden Werten. Die Eingabe muss mit der Schaltfläche "Bestellen" abgeschlossen werden. Erst dann wird die Bestellung ausgelöst.

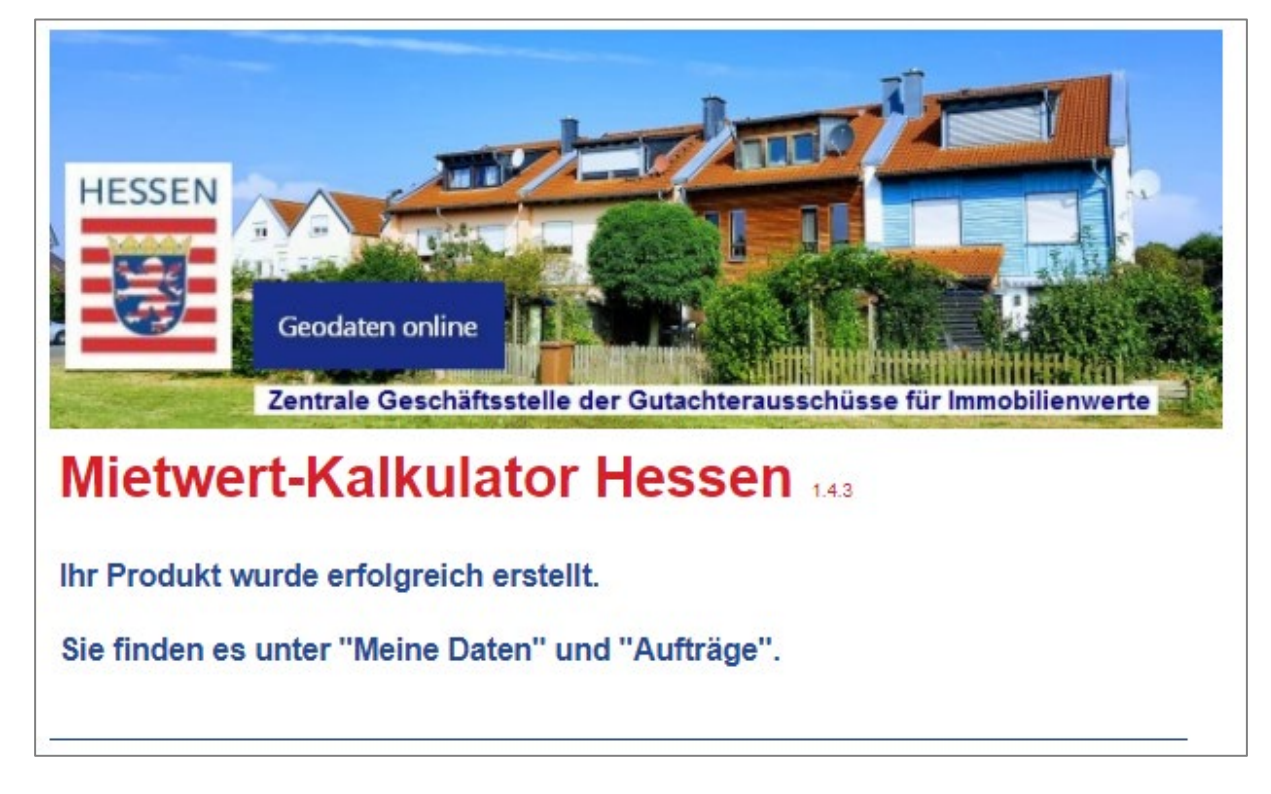

Abbildung 9: Bestätigung, dass der Mietwert berechnet werden konnte.

**Nicht in allen Fällen kann ein Mietwert berechnet werden**. Liegt das Grundstück z. B. in einer Bodenrichtwertzone, in der Wohnhäuser unüblich sind wie zum Beispiel in einem Gewerbegebiet, wird kein Mietwert berechnet. Stattdessen wird eine entsprechende Meldung angezeigt. In diesen Fällen wird die Berechnung automatisch abgebrochen.

#### Abruf der Auskunft über die durchschnittliche Wohnraummiete

Wurde die Berechnung erfolgreich durchgeführt, öffnet sich ein Fenster mit einem Link für den Download. **Eine Rechnung wird nicht erstellt**.

#### VIELEN DANK FÜR IHRE BESTELLUNG!

|                                                                        | Navigation / Spezifikation                   | Bestellung   | Bestätigung |
|------------------------------------------------------------------------|----------------------------------------------|--------------|-------------|
|                                                                        |                                              |              |             |
| Auftragsnummer: 200032407                                              |                                              |              |             |
| Bestelldatum: 04.02.2022                                               |                                              |              |             |
|                                                                        |                                              |              |             |
| Kundendaten:                                                           | Rechnungsanschrift:                          |              |             |
| Kundennummer: 14737155                                                 | Firma: HLBG                                  |              |             |
| Firma: HLBG                                                            | Name: Frau TESTKUNDE H                       | ILBG3        |             |
| Name: Frau Maria-Isabel Roessler                                       | Adresse: Schaperstraße 16<br>65195 Wiesbaden |              |             |
|                                                                        | Email: susanne.gorges@hvl                    | bg.hessen.de |             |
|                                                                        | Telefon: 0611/5355500                        |              |             |
| Vielen Dank für Ihre Bestellung. Die bestellten Produkte werden an die | gewählte Adresse gesendet.                   |              |             |

| Der Fopup-Blocker verhindert das Starten der Anwendung.<br>Bitte drücken Sie unten rechts auf "Externe Anwendung öffnen".                                        |       |        |                                      |
|----------------------------------------------------------------------------------------------------|-------|--------|--------------------------------------|
| Artikel                                                                                                    | Menge | Preis  | Download                             |
| !! Achtung !!           Der Popup-Blocker verhindert das Starten des "Mietwert-Kalkulators".           Bitte drücken Sie in der rechten Spatle auf "Starten" >>> | 1     | € 0,00 | Download<br>Externe Anwendung öffnen |
| Mietwert-Kalkulator Hessen                                                                                                    |       |        |                                      |

Abbildung 10: Zusammenfassung der Kundendaten mit Downloadlink

Durch Anklicken des Downloadlinks öffnet sich das Fenster "Download steht zur Verfügung". Nun klicken Sie "Download" und anschließend "Öffnen" an. Das Ergebnis der Kalkulation wird als PDF-Dokument angezeigt.

| 👿 Geodaten online - Google Chrome 🛛 🗖                                    | ×        |
|--------------------------------------------------------------------------|----------|
| gds.hessen.de/INTERSHOP/web/WFS/HLBG-Geodaten-Site/de_DE/-/EUR/ViewPickP | Q        |
| DOWNLOAD STEHT ZUR VERFÜGUNG                                             | Î        |
|                                                                          | -        |
| Alle anzeigen                                                            | <b>×</b> |

Abbildung 11: Downloadfenster

| HESSEN                                                  | Zentrale Geschäftsste<br>für Immobilienwerte de<br>beim<br>Hessischen Landesamt<br>Bodenmanagement und<br>Schaperstraße 16<br>65195 Wiesbaden | lle der Gutachterausschüsse<br>es Landes Hessen (ZGGH)<br>für<br>d Geoinformation                            | Mietwert-<br>Kalkulator Hessen                                                                   |
|---------------------------------------------------------|----------------------------------------------------------------------------------------------------|----------------------------------------------------------------------------------------------------|--------------------------------------------------------------------------------------------------|
|                                                         | Antrag: 200032407-1                                                                                                    |                                                                                                    | Erstellt am 04.02.2022                                                                           |
|                                                         | Auskunft über<br>(basierend auf den D                                                                                                    | die durchschnittliche Wo<br>atensammlungen der Gutachterausschüsse fü                                        | ohnraummiete<br>ar Immobilienwerte)                                                              |
| Gemeinde:                                               |                                                                                                    | Homberg (Ohm)                                                                                                |                                                                                                  |
| Gemarkung:                                              |                                                                                                    | Homberg                                                                                                    |                                                                                                  |
| Lage:                                                   |                                                                                                    | Schweriner Straße 4                                                                                          |                                                                                                  |
| Katasterangaben:                                        |                                                                                                    | Flur 4, Flurstück 485                                                                                        |                                                                                                  |
| Bodenrichtwert:                                         |                                                                                                    | 60 €/m² (zum Stichtag 01.0                                                                                   | 1.2020)                                                                                          |
| Angaben au                                              | s der Antragstellung:                                                                                                    |                                                                                                    |                                                                                                  |
| Art des Wohnraums:                                      |                                                                                                    | Wohnung                                                                                                    |                                                                                                  |
| Baujahr (ggf. angepasst):                               |                                                                                                    | 1990                                                                                                    |                                                                                                  |
| Wohnfläche:                                             |                                                                                                    | 90 m²                                                                                                    |                                                                                                  |
| Ausstattung:<br>Hinweise zur Ausstattung: siehe Seite 2 |                                                                                                    | mittel bis gehoben                                                                                           |                                                                                                  |
| Die dur                                                 | chschnittliche Wo                                                                                                    | ohnraummiete beträgt zu                                                                                      | Im Stichtag 01.01.20                                                                             |
|                                                         |                                                                                                    | 491 €                                                                                                    |                                                                                                  |
| Diese N                                                 | liete entspricht 5,                                                                                                    | ,45 €/m² Wohnfläche.                                                                                         |                                                                                                  |
| Hinweise zur Preis                                      | sermittlung siehe Seite 3 "Allgem                                                                                                    | eine Informationen"                                                                                          |                                                                                                  |
| Die ermittelte<br>Eingabewerter                         | Wohnraummiete ist eine i<br>beschriebenen Standar<br>itere preisbeeinflussende                                                                | überschlägige Abschätzung, die sich<br>dwohnraum bezieht und einen du<br>Besonderheiten sind nicht berücksic | n auf einen mit den oben aufg<br>rchschnittlichen Unterhaltungs<br>htigt und können zu einem von |

Abbildung 12: Beispiel einer Auskunft über die durchschnittliche Wohnraummiete